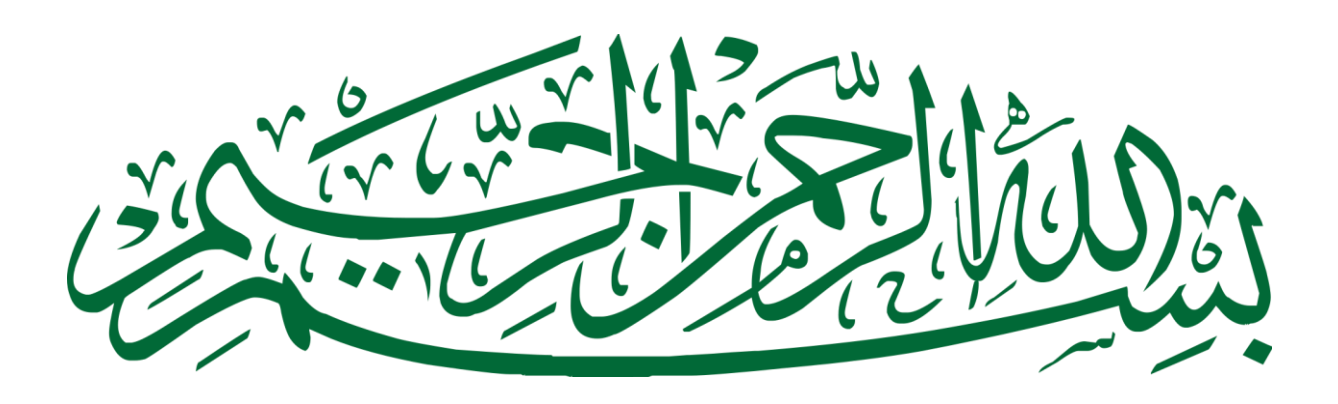

## HAPUS BANYAK ASET

Assalamualaikum, tutorial kali ini akan membahas cara menghapus aset dalam jumlah **BANYAK.** 

Berikut langkah-langkahnya:

1. Pilih salah satu aset yang akan dihapus (misalkan personal komputer no. Register 61 – 63 tahun 2015 pilih aj yang no. Register 61)

|                 |                              |                | 04010000012020066 |         |               |                |               |          |
|-----------------|------------------------------|----------------|-------------------|---------|---------------|----------------|---------------|----------|
| Kode Pemilik    | 12 Pemerintah Kabupat        | en/Kota        | Data Yang Sama    | No. Reg | Tgl Perolehan | Kode Barang    | Harga         |          |
| Kode Fernink    |                              | ciijitotu      |                   | 32      | 5/22/2015     | 02.06.04.05.06 | 1,069,200.00  | Kursi Ha |
| Kode Aset       | 2 9 1 4/ 62                  |                |                   | 33      | 5/22/2015     | 02.06.04.05.06 | 1,069,200.00  | Kursi Ha |
|                 | Personal Komputer            |                |                   | 34      | 5/22/2015     | 02.06.04.05.06 | 1,069,200.00  | Kursi Ha |
|                 |                              |                |                   | 35      | 5/22/2015     | 02.06.04.05.06 | 1,069,200.00  | Kursi Ha |
| No. Register    | 61 (Otomatis                 | )              |                   | 36      | 5/22/2015     | 02.06.04.05.06 | 1,069,200.00  | Kursi Ha |
| Ruang           | v                            |                |                   | 37      | 5/22/2015     | 02.06.04.05.06 | 1,069,200.00  | Kursi Ha |
| Tgl. Pembelian  | 10/1/2015                    | Tgl. Pembukuan | 12/31/2015        | 38      | 5/22/2015     | 02.06.04.05.06 | 1,069,200.00  | Kursi Ha |
| Merk            | Komputer PC Touch Screen 1 5 |                |                   | 39      | 5/22/2015     | 02.06.04.05.06 | 1,069,200.00  | Kursi Ha |
| Turn            | Komputer re rouen bereen 2.5 | _              |                   | 40      | 5/22/2015     | 02.06.04.05.06 | 1,069,200.00  | Kursi Ha |
| туре            |                              |                |                   | 41      | 5/22/2015     | 02.06.04.05.06 | 1,069,200.00  | Kursi Ha |
| Ukuran / CC     |                              |                |                   | 42      | 5/22/2015     | 02.06.04.05.06 | 1,069,200.00  | Kursi Ha |
| No Pabrik       |                              | Bahan          |                   | 38      | 3/27/2015     | 02.07.01.01.03 | 8,748,000.00  | Proyekt  |
| No Rangka       |                              | No Mesin       |                   | 39      | 3/27/2015     | 02.07.01.01.03 | 8,748,000.00  | Proyekt  |
| N- 00KD         |                              | No Polisi      |                   | 11      | 6/8/2015      | 02.07.01.01.52 | 4,986,350.00  | Uninten  |
| NO BPKB         |                              | 1010131        |                   | 12      | 6/8/2015      | 02.07.01.01.52 | 4,986,350.00  | Uninten  |
| Asal - Usul     | Pembelian 🔻                  | Kondisi        | Baik 💌            | 13      | 6/8/2015      | 02.07.01.01.52 | 4,986,350.00  | Uninten  |
| Harga           | 13,100,000.00                | Masa Manfaat   | 3                 | 14      | 6/8/2015      | 02.07.01.01.52 | 4,986,350.00  | Uninten  |
| Nilai Sisa      |                              |                |                   | 15      | 6/8/2015      | 02.07.01.01.52 | 4,986,350.00  | Uninten  |
|                 |                              |                |                   | 16      | 6/8/2015      | 02.07.01.01.52 | 4,986,350.00  | Uninten  |
| Keterangan      |                              |                |                   | 17      | 6/8/2015      | 02.07.01.01.52 | 4,986,350.00  | Uninten  |
|                 | J                            |                |                   | 61      | 10/1/2015     | 02.09.01.47.62 | 13,100,000.00 | Persona  |
| Kecamatan       |                              |                |                   | 62      | 10/1/2015     | 02.09.01.47.62 | 11,545,000.00 | Persona  |
| Kelurahan/Deca  | A                            |                |                   | 63      | 10/1/2015     | 02.09.01.47.62 | 12,282,143.00 | Persona  |
| veluranan/ vcsa |                              |                |                   | 204     | 7/29/2015     | 02.09.01.63.83 | 3,322,000.00  | Meja Ke  |
|                 |                              |                | <b>N</b>          | 14      | 3/27/2015     | 02 00 02 04 50 | 4 374 000 00  | lavar    |

## 2. klik **hapus**

|     | Pembelian        | Kondisi   Baik                                 | <b>V</b>        |      | 13 6/8/2015  | 02.07.01.01.52 | 4,986,350.00 UI  |
|-----|------------------|------------------------------------------------|-----------------|------|--------------|----------------|------------------|
|     | 13,100,000.00    | Masa Manfaat                                   | 3               |      | 14 6/8/2015  | 02.07.01.01.52 | 4,986,350.00 UI  |
|     |                  | ,                                              |                 |      | 15 6/8/2015  | 02.07.01.01.52 | 4,986,350.00 UI  |
|     |                  |                                                | _               |      | 16 6/8/2015  | 02.07.01.01.52 | 4,986,350.00 Ui  |
|     |                  |                                                |                 |      | 17 6/8/2015  | 02.07.01.01.52 | 4,986,350.00 Ui  |
|     |                  |                                                |                 | Þ    | 61 10/1/2015 | 02.09.01.47.62 | 13,100,000.00 Pe |
|     |                  |                                                |                 |      | 62 10/1/2015 | 02.09.01.47.62 | 11,545,000.00 Pe |
| 053 |                  |                                                |                 |      | 63 10/1/2015 | 02.09.01.47.62 | 12,282,143.00 Pe |
| csa |                  |                                                |                 | 2    | 04 7/29/2015 | 02.09.01.63.83 | 3,322,000.00 M   |
|     |                  |                                                | Foto            |      | 14 3/27/2015 | 02.09.02.04.59 | 4,374,000.00 La  |
|     |                  |                                                |                 | 2    | 05 7/29/2015 |                | 3,322,000.00 M   |
|     |                  |                                                |                 |      |              |                |                  |
|     |                  |                                                |                 |      |              |                | A                |
| h   | 🕅 Ubah 🛛 🐧 Hapus | <b>√</b> <u>S</u> impan <u>∦</u> <u>B</u> atal | 🚀 Tutu <u>p</u> | Cari | Aset :       |                | G                |
|     |                  |                                                |                 | .    |              |                |                  |

## 3. setelah muncul kotak pertanyaan, klik "No"

|           | 1          |                                      |                   | <b>•</b> | 11 6 | 6/8/2015  | 02.07.01.01.52 | 4,986,350,00  |
|-----------|------------|--------------------------------------|-------------------|----------|------|-----------|----------------|---------------|
| В         |            | No Polisi                            |                   |          | 12 6 | 6/8/2015  | 02.07.01.01.52 | 4,986,350,00  |
| Usul      | Pembelia   | Confirm                              | ×                 |          | 13 6 | 6/8/2015  | 02.07.01.01.52 | 4,986,350.00  |
|           |            |                                      |                   | -        | 14 6 | 6/8/2015  | 02.07.01.01.52 | 4,986,350.00  |
|           |            | Apakah anda akan menghapus hanya sat | u data ini saja ? | -        | 15 6 | 6/8/2015  | 02.07.01.01.52 | 4,986,350.00  |
| 30        |            |                                      |                   | :        | 16 6 | 6/8/2015  | 02.07.01.01.52 | 4,986,350.00  |
| ngan      |            |                                      |                   | :        | 17 6 | 6/8/2015  | 02.07.01.01.52 | 4,986,350.00  |
|           |            | Yes <u>N</u> o                       |                   |          | 61 1 | 10/1/2015 | 02.09.01.47.62 | 13,100,000.00 |
| atan      |            |                                      |                   |          | 62 1 | 10/1/2015 | 02.09.01.47.62 | 11,545,000.00 |
| han/Deca  |            |                                      |                   | •        | 63 1 | 10/1/2015 | 02.09.01.47.62 | 12,282,143.00 |
| iaii/Desa | <u>F2</u>  |                                      |                   | 2        | 04 7 | 7/29/2015 | 02.09.01.63.83 | 3,322,000.00  |
|           |            |                                      | Foto              | . :      | 14 3 | 3/27/2015 | 02.09.02.04.59 | 4,374,000.00  |
|           |            |                                      |                   | 2        | 05 7 | 7/29/2015 |                | 3,322,000.00  |
|           |            |                                      |                   |          |      |           |                |               |
|           |            |                                      |                   |          |      |           |                |               |
| [ambah    | 🏂 Ubah 🛛 😫 | Hapus 🗸 Simpan 🚀 Batal               | 🚀 Tutup           | Cari /   | Ase  | et:       |                |               |

4. kemudian muncul no. Register yang mau dihapus, misalkan kita akan menghapus no. Register 61 dan 62 saja

| No. Register :<br>Dari 61 Sampai 62  | lsi dengan angka,<br>misalnya sampai dengan<br>62 |
|--------------------------------------|---------------------------------------------------|
| 🏹 Tambah 🏂 Ubah 🛐 Hapus 🗸 Simpan 😿 E | ► Foto                                            |

## 5. muncul kotak pertanyaan, klik "yes"

|              |                             |             |               |                  |              |                 | -,,                         |       |
|--------------|-----------------------------|-------------|---------------|------------------|--------------|-----------------|-----------------------------|-------|
|              |                             |             |               |                  |              | 35              | 5/22/2015                   | (     |
|              |                             |             |               |                  |              | 36              | 5/22/2015                   | (     |
|              |                             |             |               |                  |              | 37              | 5/22/2015                   | (     |
|              |                             |             |               | Confirm          | ×            | 38              | 5/22/2015                   | (     |
|              |                             |             |               |                  | _            | 39              | 5/22/2015                   |       |
|              |                             |             | ( <b>2</b> )  | Yakin akan mengh | apus data ?  | 40              | 5/22/2015                   | (     |
|              | No. R                       | egister :   | •             |                  | -            | 41              | 5/22/2015                   |       |
|              |                             |             | -             |                  | –            | 42              | 5/22/2015                   |       |
|              | Dari  61                    | Sampai 62   |               | Yes N            | <u>lo</u>    | 38              | 3/2//2015                   | _     |
|              |                             |             |               |                  |              | 11              | 6/8/2015                    | -     |
|              | 💁 Hapus                     | 💉 Batal     |               |                  |              | 12              | 6/8/2015                    |       |
|              |                             |             |               |                  |              | 13              | 6/8/2015                    |       |
|              |                             |             |               |                  |              | 14              | 6/8/2015                    |       |
|              |                             |             |               |                  |              | 15              | 6/8/2015                    |       |
|              |                             |             |               |                  |              | 16              | 6/8/2015                    | (     |
|              |                             |             |               |                  |              | 17              | 6/8/2015                    |       |
|              |                             |             |               |                  |              | 61              | 10/1/2015                   |       |
|              |                             |             |               |                  |              | 62              | 10/1/2015                   |       |
|              |                             |             |               |                  |              | 63              | 10/1/2015                   |       |
|              |                             |             |               |                  |              | 204             | 2/27/2015                   |       |
|              |                             |             |               |                  | Foto         | 205             | 7/20/2015                   |       |
|              |                             |             |               |                  |              | 200             | 72372025                    |       |
| 3. Terak     | hir kita cek, a<br>No Mesin | pakah sudah | n terhapus    | UZ.Ub.U4.U5.Ub   | 1,0          | navay v         | napus<br>cpanneja kerja rej | Ia    |
|              | No Polisi                   |             | 38 3/27/2015  | 02.07.01.01.03   |              | J Proyektor + A | Attachment                  |       |
|              |                             |             | 39 3/27/2015  | 02.07.01.01.03   | .3,000.0     | 0 Proyektor + A | Attachment                  |       |
| V            | Kondisi Baik                | <b>v</b>    | 11 6/8/2015   | 02.07.01.01.52   | 4,986,350.0  | 0 Unintemuptib  | le Power Supply (UP         | 5     |
| 282,143.00   | Masa Manfaat                | 3           | 12 6/8/2015   | 02.07.01.01.52   | 4,986,350.0  | 00 Unintemuptib | le Power Supply (UP         | 5     |
|              | ,                           |             | 13 6/8/2015   | 02.07.01 0       | 4,986,350.0  | 00 Unintemuptib | le Power Supply (UP         | 5     |
|              |                             |             | 14 6/8/2015   | 02.01.52         | 4,986,350.0  | 00 Unintemuptib | le Power Supply (UP         | 5     |
|              |                             |             | 15 6/8/2015   |                  | 4,986,350.0  | 00 Unintemuptib | le Power Supply (UP         | 5     |
|              |                             |             | 16 6/8/2015   | 02.07.01.01.52   | 4,986,350.0  | 0 Unintemuptib  | le Power Supply (UP         | 5     |
|              |                             |             | 17 6/8/2015   | 02.07.01.01.52   | 4,986,350.0  | 00 Unintemuptib | le Power Supply (UP         | S     |
|              |                             | Þ           | 63 10/1/2015  | 02.09.01.47.62   | 12,282,143.0 | 0 Personal Kom  | puter                       |       |
|              |                             |             | 204 7/29/2015 | 02.09.01.63.83   | 3,322,000.0  | 00 Meja Kerja   |                             |       |
|              |                             | Foto        | 205 7/29/2015 | 02.09.01.63.83   | 3,322,000.0  | 10 Meja Kerja   |                             |       |
|              |                             |             | 14 3/27/2015  | 02.09.02.04.59   | 4,374,000.0  | 00 Layar        |                             |       |
|              |                             |             |               |                  |              | Activato        | Nindows                     |       |
| Mapus 🛉      | Simpan Batal                | 🚀 Tutup     | Cari Aset :   |                  |              | Go to PC set    | ttings to activate          | Windo |
| <u>Mapus</u> | <u>Simpan</u>               | 🪀 Tutup     | Cari Aset :   |                  |              | Go to PC set    | ttings to activate          | Windo |

SELAMAT MENCOBA